# Figure - Bug #116775

测试 Test-IT # 110961 (New): V2.0功能测试

测试 Test-IT # 111056 (New): AF-V2.0-Launcher/SystemUI----Setting

# 【AF】【EVT2】【设置】连接实体键盘后,设置键盘布局7个以上,下面设置键盘布局部分消失

2023-03-07 14:46 - CDTS\_Test 吴诗雨

| Status:          | CLOSED        | Start date:       | 2023-03-07                               |      |
|------------------|---------------|-------------------|------------------------------------------|------|
| Priority:        | Normal        | Due date:         |                                          |      |
| Assignee:        | CDTS_Test 吴诗雨 | % Done:           | 100%                                     |      |
| Category:        | CD-FW         | Estimated time:   | 0.00 hour                                |      |
| Target version:  |               |                   |                                          |      |
| Need_Info:       |               | Found Version:    | FlatBuild_HH_MCE_FSE.M.R.user.01.00.0080 | C101 |
| Resolution:      | FIXED         | Degrated:         | No                                       |      |
| Severity:        | Normal        | Verified Version: |                                          |      |
| Reproducibility: | Every time    | Fixed Version:    | 2023-03-08                               |      |
| Test Type:       | ST            | Root cause:       | AOSP 原生问题,未对超长列表进行处理。                    |      |

Description

#### 【前提条件】

- 1、设备正常启动
- 2、连接上实体键盘

#### 【测试步骤】

- 1、系统——语言与输入法——实体键盘——点击键盘名称
- 2、点击设置键盘布局
- 3、选择7个或7个以上键盘布局
- 4、返回查看页面

### 【预期结果】

4、仍有设置键盘布局部分

#### 【实际结果】

4、下面设置键盘布局部分消失

#### 【复现率】

3/3

#### History

#### #1 - 2023-03-08 14:47 - IoT scm

Gerrit Merge Information :

| ID                                                                                                    | Project                               | Branch                                | Uploader                 |  |  |  |  |
|----------------------------------------------------------------------------------------------------|---------------------------------------|---------------------------------------|--------------------------|--|--|--|--|
| 186303                                                                                                    | general/platform/packages/apps/Settin | Pre_figure_turbox-c2130c-la1.1-qssi12 | tao.liao@thundersoft.com |  |  |  |  |
|                                                                                                    | gs                                    | -dev                                  |                          |  |  |  |  |
|                                                                                                    |                                       |                                       |                          |  |  |  |  |
|                                                                                                    |                                       |                                       |                          |  |  |  |  |
|                                                                                                    |                                       |                                       |                          |  |  |  |  |
| AF:Settings: Fix physical keyboard layout dialog overstep page height.TC-RID: 1201-0201809IssueID: TS-R-BUG-116775Change-Id: |                                       |                                       |                          |  |  |  |  |
| 16bdeb4833f22fe52204f2e39c522ac115e4fea3c                                                                                    |                                       |                                       |                          |  |  |  |  |

```
#2 - 2023-03-08 14:48 - CD FW-廖涛
```

<sup>-</sup> Status changed from New to RESOLVED

- Assignee changed from CD FW-廖涛 to CDTS\_Test 吴诗雨

- % Done changed from 0 to 100
- Resolution changed from -- to FIXED
- Degrated changed from -- to No
- Fixed Version set to 2023-03-08
- Root cause set to AOSP 原生问题,未对超长列表进行处理。

Current conclusion 已处理,代码已入库。

My analysis AOSP 原生问题,未对超长列表进行处理。

Next action 测试验证。

#3 - 2023-03-09 16:00 - CDTS\_Test 吴诗雨 - Status changed from RESOLVED to VERIFIED

【验证版本】FlatBuild\_HH\_MCE\_FSE.M.R.user.01.00.0081.C101 【验证情况】设置键盘布局7个一样也会正常显示,pass

# #4 - 2023-03-09 16:00 - CDTS\_Test 吴诗雨

# - Status changed from VERIFIED to CLOSED

Files

| 20230307-143415.mp4 | 10 MB  | 2023-03-07 | CDTS_Test 吴诗雨 |
|---------------------|--------|------------|---------------|
| 20230307-143436.jpg | 133 KB | 2023-03-07 | CDTS_Test 吴诗雨 |